## Trvalé odstranění záznamů

## 🚺 Poznámka

Aby byla volba pro trvalé odstranění záznamu konkrétní evidence dostupná, musíte mít vybranou evidenci otevřenou a aktivní. To znamená, že v hlavním dokumentu máte vybranou evidenci otevřenou a vidíte záznamy vybrané evidence.

Chcete-li záznam z vybrané evidence trvale odstranit, proveďte následující kroky:

- 1. Vyberte záznam nebo záznamy, které chcete trvale odstranit.
- 2. Na kartě Domů klikněte ve skupině Základní volby na položku Smazat trvale
  ... z kontextového menu klikněte na volbu Smazat trvale.

Nový 🔻

3. Při odstranění záznamu dojde k upozornění uživatele na smazání. Klikněte na tlačítko **OK**.

| 🗄 Ch | cete pokračovat? - Zpráva —                          |        | ×   |
|------|------------------------------------------------------|--------|-----|
| 0    | Chcete trvale odstranit vybrané záznamy typu Funkce? |        | ^   |
|      | - Ekonom analytik                                    |        |     |
|      |                                                      |        |     |
|      |                                                      |        | × I |
|      | OK                                                   | Storno | >   |
|      |                                                      |        | .:  |

## 🕗 Тір

Záznam(y) lze také smazat přes klávesovou zkratku Ctrl+D.

## 🕕 Upozornění

Trvale odstraněné položky již nelze obnovit.